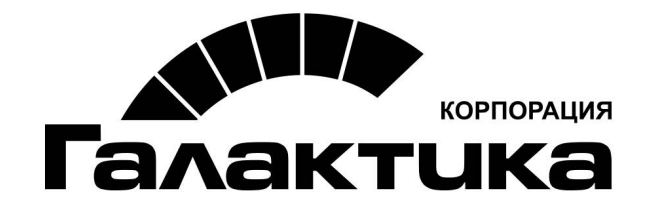

# Система «Галактика ESB»

# Инструкция по установке и настройке системы

Руководство пользователя

> galaktika.ru galaktika.ru/esb/

> > 2018

## АННОТАЦИЯ

В данном документе представлено руководство по установке системы *Галактика ESB*.

Издание 12.2018

## Оглавление

| 1. | Терм                     | ины и сокращения                    | 4  |  |  |  |
|----|--------------------------|-------------------------------------|----|--|--|--|
| 2. | Введе                    | ение                                | 5  |  |  |  |
| 3. | Прав                     | а доступа                           | 6  |  |  |  |
| 4. | Развертывание агента     |                                     |    |  |  |  |
| 5. | Развертывание диспетчера |                                     |    |  |  |  |
| 6. | Работ                    | га с диспетчером                    | 12 |  |  |  |
|    | 6.1.                     | Установка компонентов Галактики ESB | 12 |  |  |  |
|    | 6.2.                     | Изменение параметров компонента     | 13 |  |  |  |
|    | 6.3.                     | Обновление диспетчера               | 14 |  |  |  |
|    | 6.4.                     | Обновление агента                   | 15 |  |  |  |
|    | 6.5.                     | Обновление компонента Галактики ESB | 15 |  |  |  |

**Агент** — служебный компонент системы **Галактика ESB**, обеспечивающий удалённую установку, обновление и удаление функциональных компонентов системы.

БД — база данных.

Брокер сообщений, сервер очередей (RabbitMQ) — программный продукт, осуществляющий асинхронную пересылку сообщений от отправителя к получателю. Несколько серверов могут объединяться в кластер для увеличения эффективности и надежности системы.

Диспетчер — служебный компонент системы *Галактика ESB*, предназначенный для централизованного управления компонентами системы.

ИС — информационная система.

**Компонент системы** — часть системы, выделенная по определенному признаку или совокупности признаков и рассматриваемая как единое целое.

Консоль, консоль администрирования — программный продукт для администрирования и мониторинга адаптеров ИС и брокера сообщений, настройки правил обмена данными при помощи редактирования модели интеграции.

ОС — операционная система.

ПО — программное обеспечение.

Служба консоли — программное обеспечение Galaktika.ESB.Service.exe.

Перед началом установки системы *Галактика ESB* необходимо выполнить настройку среды развертывания в соответствии с рекомендациями руководства пользователя "Системные требования".

Все компоненты системы могут быть установлены на отдельных серверах. Рекомендуется начинать установку системы с развертывания **Агента Галактики ESB** (далее — агент).

*Ŷ* Запуск мастера установки для агента и диспетчера должен быть произведен от имени учетной записи с правами администратора ОС.

Для корректной установки и работы *Галактики ESB* требуется настроить права доступа для учетных записей, от имени которых будут запущены программные продукты, входящие в состав системы.

#### Права доступа адаптеров ИС

Учетная запись, от имени которой будет запущен адаптер ИС, должна иметь следующие права:

- доступ на чтение и запись собственных файлов;
- при наличии установленного приложения ИС, доступ на чтение каталога приложения;
- доступ к RabbitMQ;
- доступ на чтение и запись в папку temp.

Адаптерам ИС должен быть предоставлен доступ к одному из видов интеграции: базе данных приложения, программной платформе WCF, Open Data Protocol (OData) и т. д.

#### Права доступа консоли администрирования Галактики ESB

Учетной записи, от имени которой будет запущена консоль, должны быть предоставлены следующие права:

- доступ на чтение и запись собственных файлов;
- доступ к RabbitMQ;
- доступ на чтение и запись в папку temp.

#### Права доступа службы Galaktika.ESB.Service.exe

Службе должны быть предоставлены следующие права:

- доступ на чтение и запись собственных файлов;
- при наличии установленной консоли администрирования, разрешение на чтение каталога консоли;
- доступ к RabbitMQ;
- доступ на чтение и запись в папку temp.

#### Права доступа Агента Галактики ESB

Службе агента должны быть предоставлены следующие права:

- доступ на чтение и запись собственных файлов;
- доступ к RabbitMQ;
- доступ на чтение и запись в папку temp;

Агенту должен быть предоставлен повышенный доступ к файлам, а именно:

- доступ на чтение и запись в каталоги компонентов *Галактики ESB* (если компонент, закрепленный за агентом, установлен);
- доступ на чтение и запись в каталоги приложений ИС соответствующих адаптеров *Галактики ESB*;

- доступ к информации о сервере, на котором установлен агент;
- доступ к данным учетных записей пользователей, работающих с компонентами *Галактики ESB* на сервере.

#### Права доступа Диспетчера Галактики ESB

Приложению должны быть предоставлены следующие права:

- доступ на чтение и запись собственных файлов;
- доступ к RabbitMQ;
- доступ на чтение и запись в папку temp;
- доступ на чтение каталогов GAC и MSBuild.

Агент должен быть установлен на каждую рабочую станцию, где в дальнейшем будет развёрнут хотя бы один компонент системы.

Для того чтобы открыть мастер установки службы агента, запустите msi-файл Galaktika.ESB.Agent-<*версия агента*>.msi из инсталляционного пакета системы *Галактика ESB* от имени администратора.

1. В приветственном окне мастера нажмите кнопку [Далее].

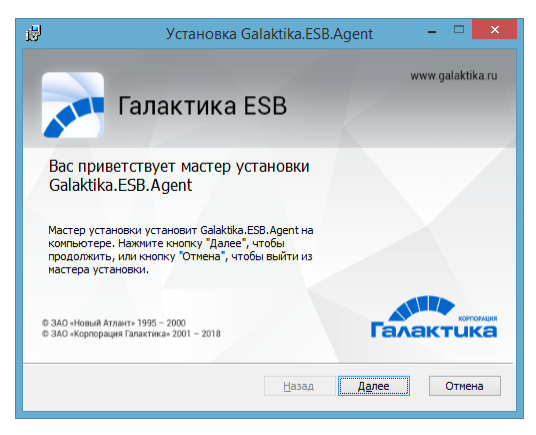

Рис. 1. Мастер установки агента

2. В окне лицензионного соглашения ознакомьтесь с условиями лицензии, отметьте параметр *Я принимаю условия лицензионного соглашения* и нажмите кнопку [Далее].

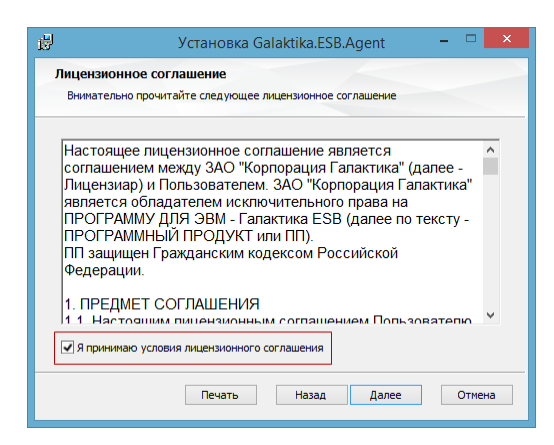

Рис. 2. Лицензионное соглашение

- 3. В окне настройки соединения с брокером сообщений RabbitMQ задайте следующие параметры:
  - *HostAddress* адрес хоста, на котором развёрнут RabbitMQ;
  - *VirtualHost* имя виртуального хоста, к которому будет производиться подключение;
  - UserName логин пользователя сервера RabbitMQ;
  - *Password* пароль пользователя сервера RabbitMQ.

| <b>i</b>               | RabbitMq 🗕 🗆 🗙         |
|------------------------|------------------------|
| RabbitMQ<br>Обязательн | ная настройка RabbitMQ |
| HostAddress            | localhost              |
| VirtualHost            | esb                    |
| UserName               | esb                    |
| Password               |                        |
|                        | Назад Далее Отмена     |

Рис. 3. Параметры подключения RabbitMq

- 4. В окне настройки учетной записи службы выберите тип пользователя, от имени которого будет работать служба агента:
  - Если требуется запуск службы от имени учетной записи текущего пользователя, отметьте параметр *С системной учетной записью*;
  - Если требуется запуск от имени определенного пользователя, отметьте параметр *С учетной записью* и введите атрибуты учетной записи в соответствующих полях.

| 谩                                                                                  | Настройка учетной записи службы 🗕 🗖 💌 |  |  |  |  |  |  |  |
|------------------------------------------------------------------------------------|---------------------------------------|--|--|--|--|--|--|--|
| Настройка учетной записи службы<br>Поава доступа назначенные учетной записи службы |                                       |  |  |  |  |  |  |  |
|                                                                                    |                                       |  |  |  |  |  |  |  |
| О С СИСТЕМ<br>С УЧЕТНИ<br>С УЧЕТНИ                                                 | іной учётной записью<br>ой записью    |  |  |  |  |  |  |  |
| Учётная                                                                            | запись: DOMAIN/ServiceAccount         |  |  |  |  |  |  |  |
| Пароль:                                                                            |                                       |  |  |  |  |  |  |  |
|                                                                                    |                                       |  |  |  |  |  |  |  |
|                                                                                    |                                       |  |  |  |  |  |  |  |
|                                                                                    |                                       |  |  |  |  |  |  |  |
|                                                                                    | назад Далее Отмена                    |  |  |  |  |  |  |  |

Рис. 4. Настройка запуска службы агента

5. В окне выбора конечной папки введите путь к папке, в которую будет установлен агент (папка по умолчанию: C:\Program Files (x86)\Galaktika), и нажмите кнопку [Далее].

| <b>B</b>           | Установка Galaktika.ESB.Agent                                                                                                    | - |      | ×  |
|--------------------|----------------------------------------------------------------------------------------------------|---|------|----|
| Коне<br>Наж<br>умо | чная папка<br>зинте кнопку "Далее", чтобы выполнить установку в папке по<br>лчанию, или кнопку "Изменить", чтобы выбрать другую папку. |   |      |    |
| Уста               | новить Galaktika.ESB.Agent в:                                                                                                    |   |      |    |
| С:\Р<br>Изм        | rogram Files (x86)\Galaktika\<br>енить                                                                                                 |   |      | [  |
|                    | Назад Далее                                                                                                    |   | Отме | на |
|                    | Назад Далее                                                                                                    |   | Отме | на |

Рис. 5. Выбор папки для установки

- 6. Нажмите кнопку [Установить] в окне подтверждения установки.
- 7. В завершающем окне отметьте параметр Запустить службу Galaktika.ESB.Agent, если требуется запустить службу агента, и нажмите кнопку [Готово].

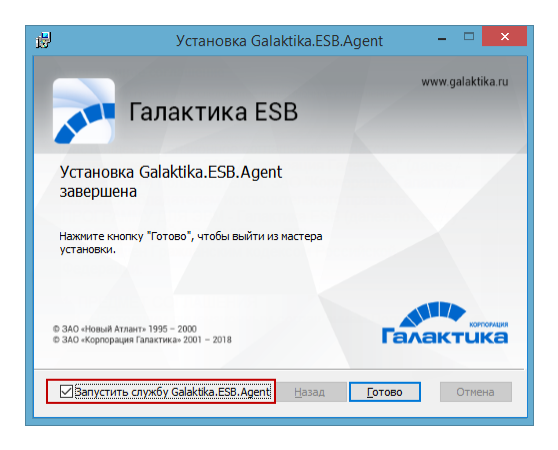

Рис. 6. Настройка автоматического запуска агента

## 5. Развертывание диспетчера

Для того чтобы открыть мастер установки приложения диспетчера, запустите msiфайл Galaktika.ESB-<*версия Диспетчера*>.msi из инсталляционного пакета системы *Галактика ESB* от имени администратора.

Работа с мастером производится аналогично описанному для мастера установки агента<sup>8</sup>.

Для установки соединения с сервером базы данных **Диспетчера Галактики ESB** (далее — диспетчер) в окне настройки SQL-подключения задайте имя сервера и базы данных, а также выберите режим аутентификации пользователя базы данных:

- Для автоматического подключения на основе учетных записей Windows ActiveDirectory, выберите параметр *Проверка подлинности Windows*;
- Для подключения на основе учетных записей Microsoft SQL Server выберите параметр *Проверка подлинности Microsoft SQL Server* и введите атрибуты учетной записи, которая имеет права доступа к БД.

| 👸 Настройка S                                                                  | QL подключения для диспетчера 🛛 – 🗖 📉 🗙 |  |  |  |  |  |
|--------------------------------------------------------------------------------|-----------------------------------------|--|--|--|--|--|
| Настройка подключения к базе данных дислетчера                                 |                                         |  |  |  |  |  |
| Сервер базы данных<br>Имя базы данных<br>Аутентификация<br>© Проверка подлиник | PB_Dispatcher                           |  |  |  |  |  |
| Проверка подлиник<br>Имя пользователя:<br>Пароль:                              | сти SQL сереера                         |  |  |  |  |  |
|                                                                                | Назад Далее Отмена                      |  |  |  |  |  |

Рис. 7. Аутентификация Windows

После завершения установки и настройки агента и диспетчера системы **Галактика ESB** запустите файл Galaktika.ESB.Dispatcher.Win.exe, расположенный в директории <Путь установки>\Galaktika.ESB.Dispatcher\Dispatcher-<Версия продукта ESB>.

*Внимание! Запрещено изменять, распаковывать или удалять файлы в папке Galaktika.ESB.Dispatcher, а также во вложенных папках.* 

Консоль управления **Галактика ESB Диспетчер** (далее — консоль диспетчера) предоставляет доступ к управлению установленными агентами и настройками прав доступа. Список установленных и зарегистрированных в системе агентов отображается в консоли диспетчера на панели навигации в пункте *Агенты*.

Регистрация агентов выполняется автоматически.

| ц | × |
|---|---|
|   |   |
|   |   |
|   |   |
|   |   |
|   |   |
|   |   |
|   |   |
|   |   |
|   | 4 |

Рис. 8. Список агентов

## 6.1. Установка компонентов Галактики ESB

Установка адаптеров ИС, консоли администрирования и службы консоли производится с помощью диспетчера системы.

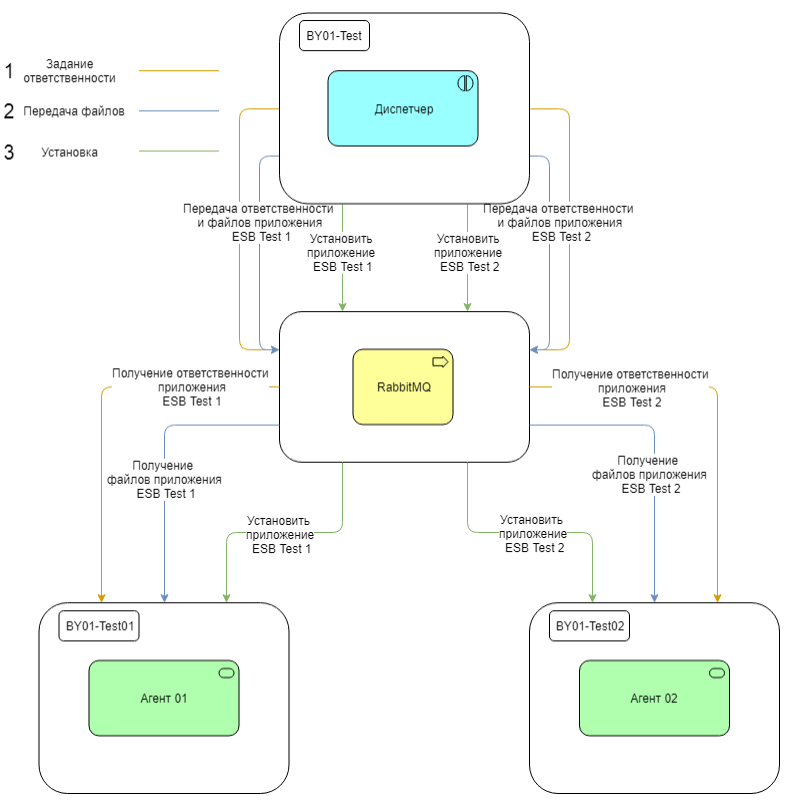

Рис. 9. Процесс установки компонентов

Для установки компонента *Галактики ESB* через консоль диспетчера:

- 1. На панели навигации в пункте Агенты выберите имя агента, который требуется использовать для установки.
- 2. На панели инструментов нажмите кнопку выбора трядом с функцией 🗟 Добавить.
- 3. Выберите нужный компонент в отобразившемся списке доступных для установки (например, ESB Адаптер Галактика AMM).
- 4. В окне установки выбранного компонента в поле *Абсолютный путь для установки на стороне агента* введите путь к папке, в которую требуется установить компонент. Путь должен быть указан относительно сервера, на котором установлен агент выбранного компонента.

∀ Поле **Абсолютный путь к целевой программе** не является обязательным для выбранного компонента, если значение поля не задано по умолчанию.

5. На вкладках <u>\*.config</u> и <u>\*.json</u> убедитесь, что конфигурация компонента отвечает рабочим задачам. Если требуется изменить настройки по умолчанию, используйте <u>Мастер</u> конфигурации для редактирования. Итоговый файл настроек отображается на вкладке <u>Предварительный просмотр</u>.

Для настройки config-файла используйте следующие рекомендации:

- укажите путь к приложению ИС (секция <appSettings> ключ AssemblyDirectories);
- если устанавливаемый компонент имеет архитектуру Xaf, укажите адрес сервера лицензирования (секция <appSettings> ключ XafariLicenseServer);
- проверьте корректность ключей GeneratedAssembliesDir, debugCompilationPath и ErrorCompilePath (секция <appSettings>);
- убедитесь, что атрибуты строк подключения указаны верно в секции <ConnectionStrings>;

Для настройки json-файла используйте следующие рекомендации:

- проверьте корректность значения ключа AdapterId;
- настройте подключение к RabbitMQ;
- настройте работу по протоколу передачи данных OData.
- 6. Для установки компонента с заданными параметрами конфигурации нажмите [<u>Установить</u>].

Установленные компоненты отображаются в списке агента либо на вкладке <u>Уста-</u> новленные компоненты в рабочей области консоли диспетчера.

### 6.2. Изменение параметров компонента

Настройка конфигурации компонента Галактики ESB выполняется через консоль диспетчера в мастере редактирования конфигурационных файлов.

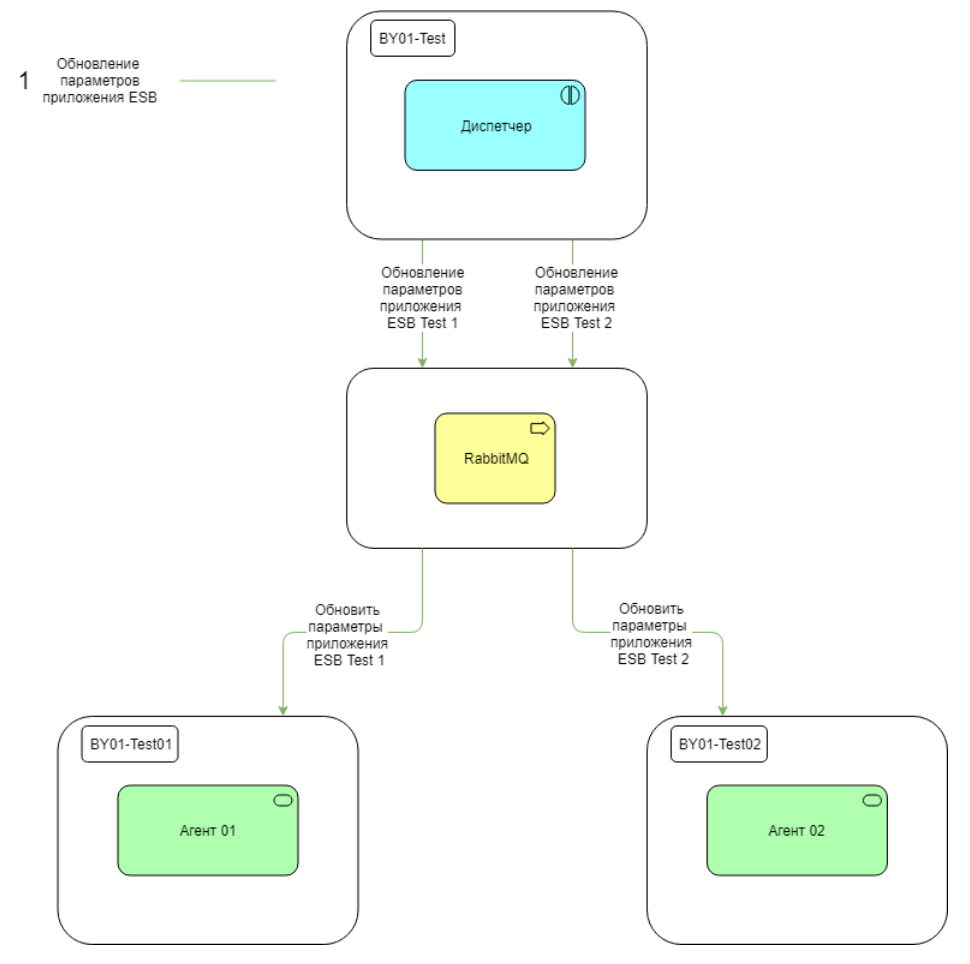

Рис. 10. Процесс изменения параметров компонента

Для того чтобы изменить параметры компонента *Галактики ESB*, установленного с помощью диспетчера:

- 1. На панели навигации выберите имя агента, управляющего нужным компонентом.
- 2. Выберите имя нужного компонента в списке установленных компонентов.
- 3. Внесите изменения на вкладке <u>Мастер</u> (изменение пути к компоненту системы автоматически приводит к изменению расположения компонента на стороне агента).
- 4. Нажмите [Сохранить].

## 6.3. Обновление диспетчера

Для обновления диспетчера:

- 1. Запустите msi-файл с новой версией диспетчера Galaktika.ESB-<*новая версия диспетчера*>.msi. Откроется окно мастера установки новой версии.
- 2. В приветственном окне мастера нажмите [Далее].
- 3. Для запуска обновления диспетчера нажмите [Обновить] в окне подтверждения.

- 4. После успешного обновления в завершающем окне отметьте параметр *Запустить Galaktika.ESB.Dispatcher.Win* для запуска диспетчера и продолжения обновления компонентов системы.
- 5. Нажмите [Готово].

 $\begin{aligned} \hline \begin{aligned} \hline \begin{al$ 

## 6.4. Обновление агента

Агент принимает файлы и обновляется автоматически.

**Галактика ESB** выполняет контроль соответствия версий диспетчера и агента. Если диспетчер был обновлен, система автоматически определит наличие новой версии для службы агента и вышлет файлы обновлений агенту.

∀ Служба агента автоматически останавливается на время обновления и повторно перезапускается после его завершения.

## 6.5. Обновление компонента Галактики ESB

Наличие доступных обновлений для компонентов системы автоматически отслеживается диспетчером. Если новая версия компонента **Галактики ESB** обнаружена, в консоли диспетчера будет доступна функция обновления компонента. При этом имя компонента, для которого доступно обновление, отмечается признаком ожидания обновления в списке на панели навигации.

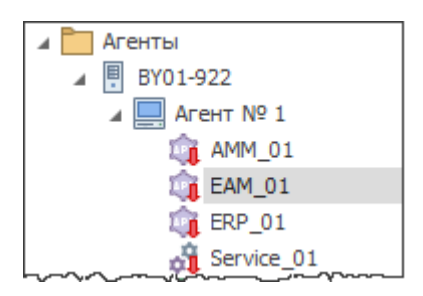

Рис. 11. Список компонентов, для которых доступно обновление

Для выполнения обновления выбранного компонента до последней доступной версии используется локальная функция 2. Обновить компонент либо кнопка [Обновить] в форме редактирования настроек компонента.

Статус процесса обновления отображается в отдельном окне. Если в процессе выполнения задачи произошла ошибка, выполните повторный запуск обновления.

| 🟝 Обновление        |                            |                       |                                  |                    |                    | -          |         | ×     |
|---------------------|----------------------------|-----------------------|----------------------------------|--------------------|--------------------|------------|---------|-------|
|                     | Цействия • 🕞 •             | <b>₽</b> •            |                                  |                    |                    |            |         |       |
| 8                   | <ul> <li>Статус</li> </ul> | Наименование          | <ul> <li>Xog npouecca</li> </ul> | Начато             | Завершено          | Протокол   |         |       |
|                     | 1 Со Завершен              | Обновление конпонента |                                  | 26.07.2018 8:49:16 | 26.07.2018 8:49:17 | Xafari.Mar | agedOpe | ra    |
|                     |                            |                       |                                  |                    |                    |            |         |       |
|                     |                            |                       |                                  |                    |                    |            |         | - 1   |
|                     |                            |                       |                                  |                    |                    |            |         |       |
|                     |                            |                       |                                  |                    |                    |            |         |       |
|                     |                            |                       |                                  |                    |                    |            |         |       |
|                     |                            |                       |                                  |                    |                    |            |         |       |
|                     |                            |                       |                                  |                    |                    |            |         |       |
|                     |                            |                       |                                  |                    |                    |            |         |       |
|                     |                            |                       |                                  |                    |                    |            |         | _     |
| Операция завершена: | ObioB/lensie               |                       |                                  |                    |                    |            |         |       |
| - por skon          |                            |                       |                                  |                    |                    |            |         |       |
|                     |                            |                       |                                  |                    |                    | Закрыты    | Отнен   | arts. |
|                     |                            |                       |                                  |                    |                    |            |         | _     |

#### Рис. 12. Успешное завершение обновления

После установки или обновления может потребоваться дополнительная настройка компонента *Галактики ESB* под окружение среды интеграции. Системная настройка выполняется при помощи инструмента, который поставляется отдельно для каждой версии компонента. Работа с инструментом описана в руководстве пользователя "Настройка компонента системы под окружение клиента".

*Я* Запуск консоли администрирования сразу после установки или обновления системы выполняется с параметром −u.